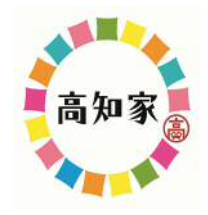

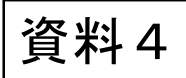

## 土砂災害防止の取り組みについて

## 高知県土木部防災砂防課

### 高知県土砂災害危険度情報

http://d-keikai.pref.kochi.lg.jp/

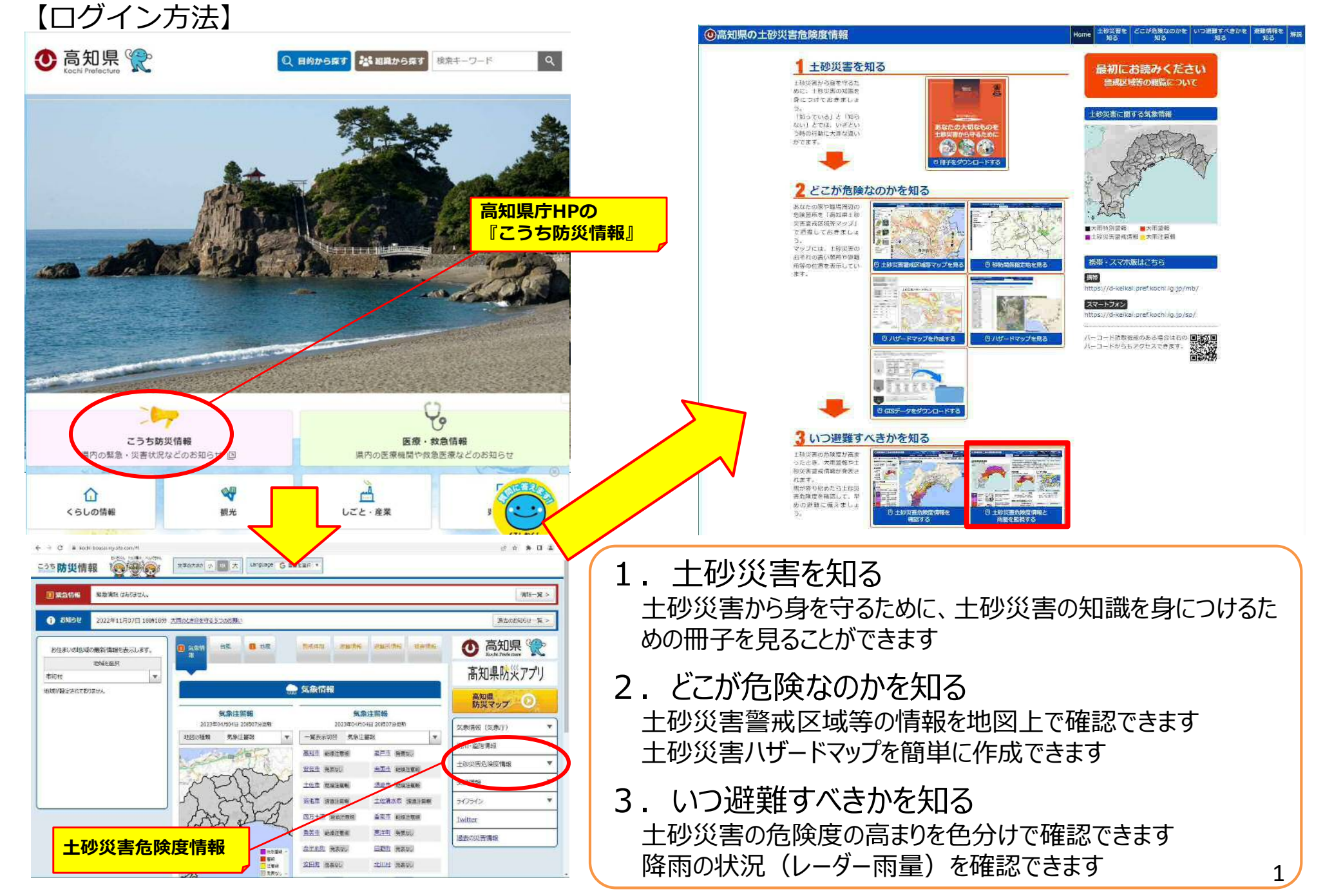

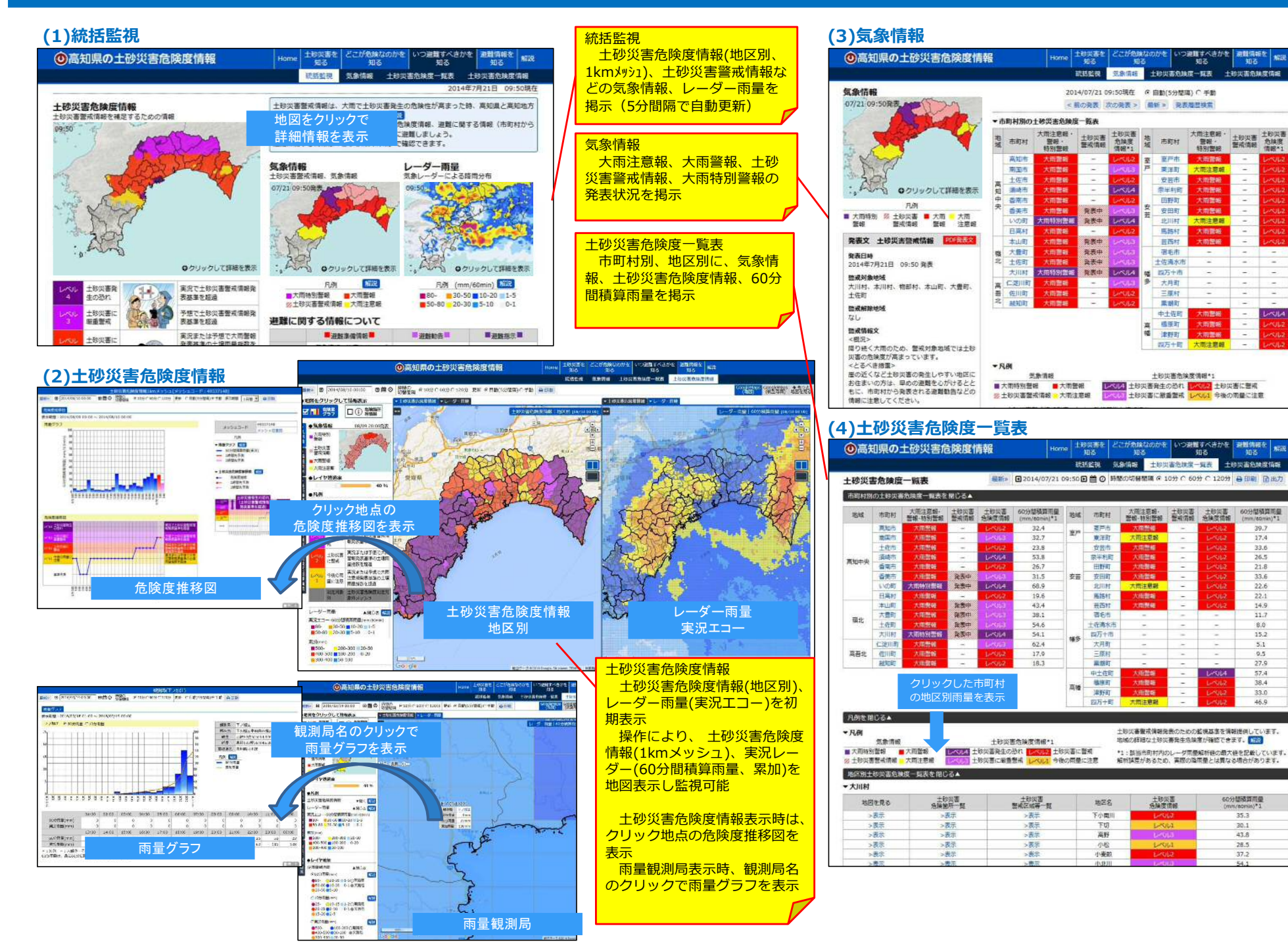

# 【県民向けサイト】

## パソコン、スマートフォンからアクセス可能 <u>http://d-keikai.pref.kochi.lg.jp</u>(URLは共通)

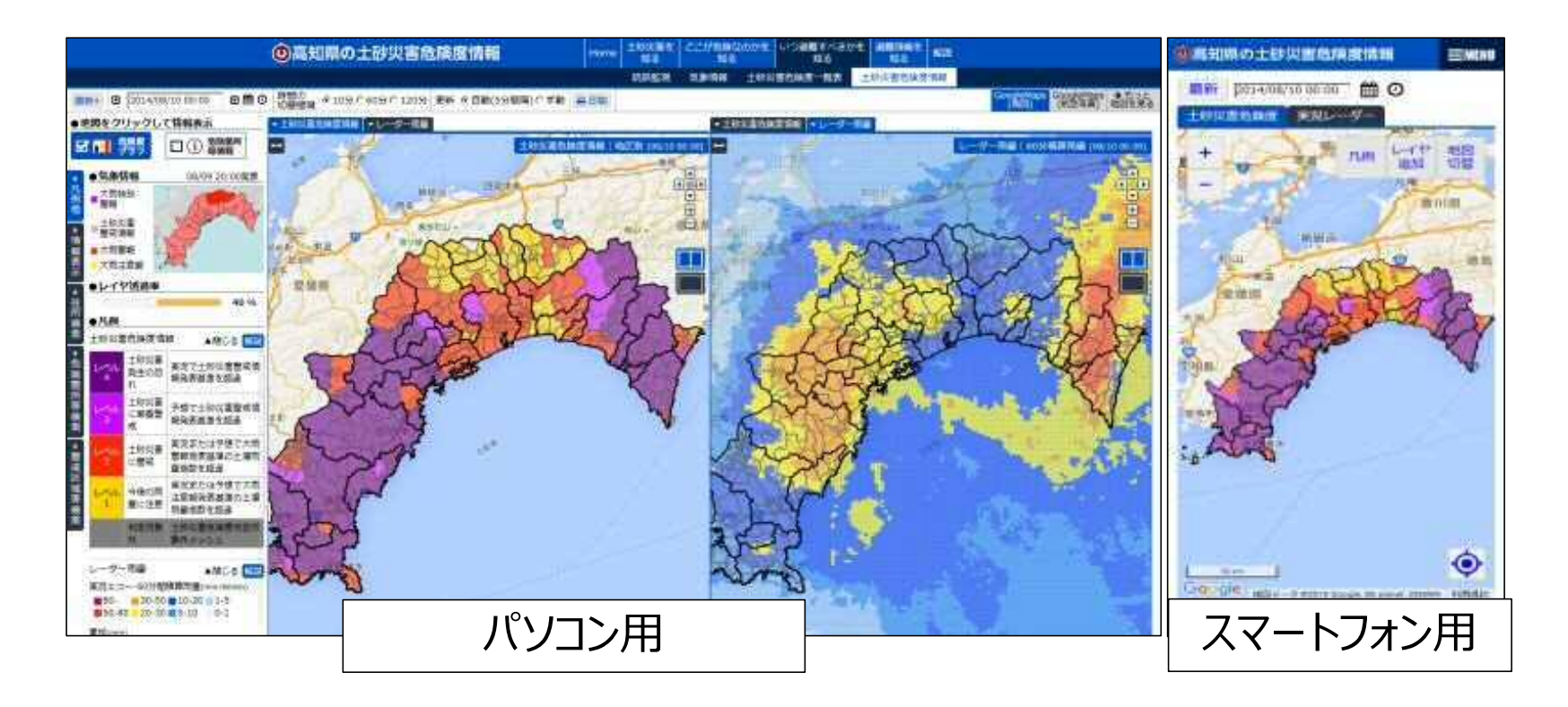

### 2. 基準値超過状況の説明表示

十砂災害危険度情報画面に十砂災害警戒情報発表基準の超過状況を追加 •

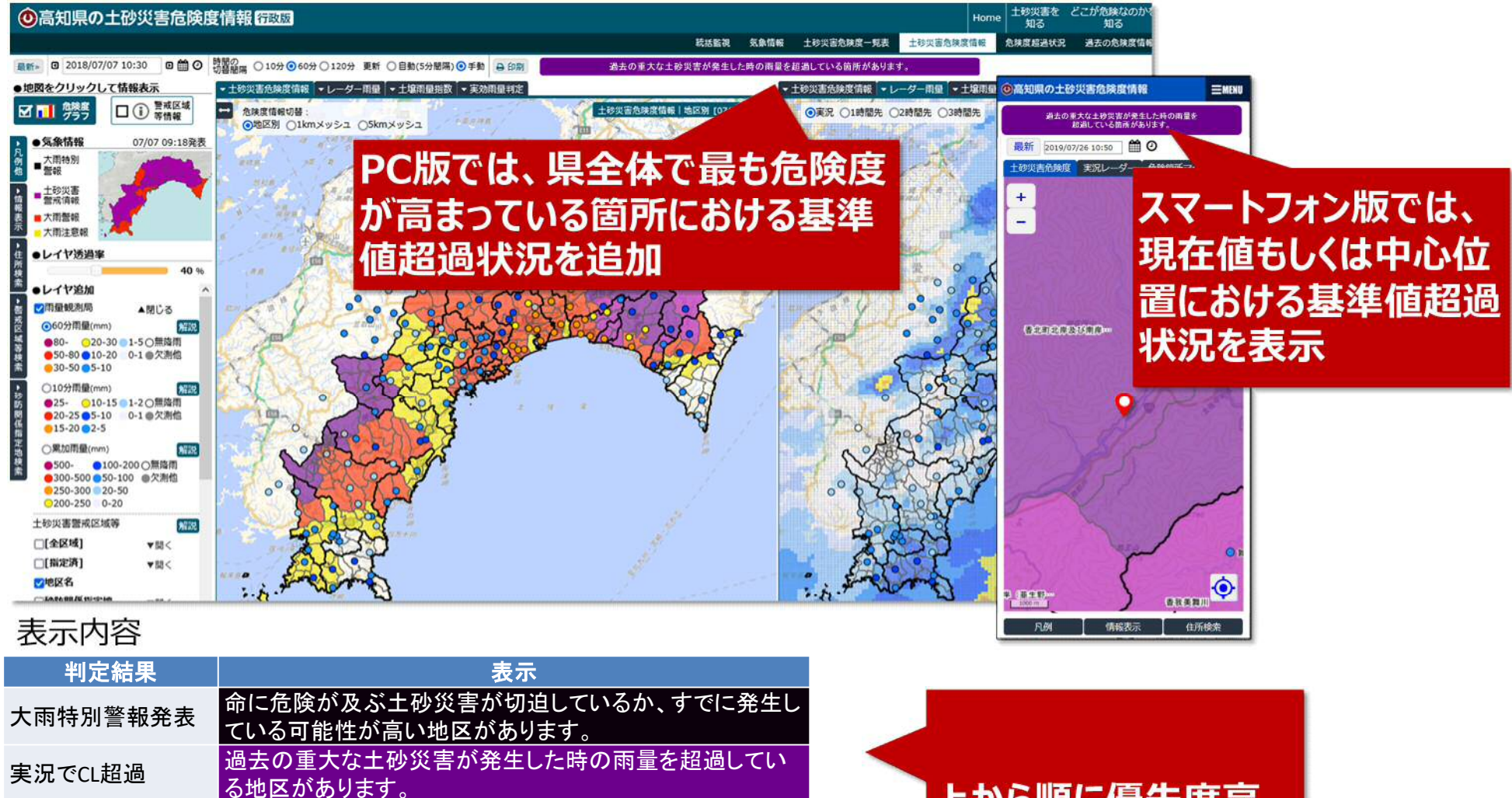

2時間以内に過去の重大な土砂災害が発生した時の雨量 予測でCL招過 を超過する見込みの地区があります。

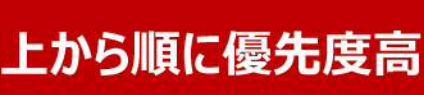

### 【過去の土砂災害情報の表示】

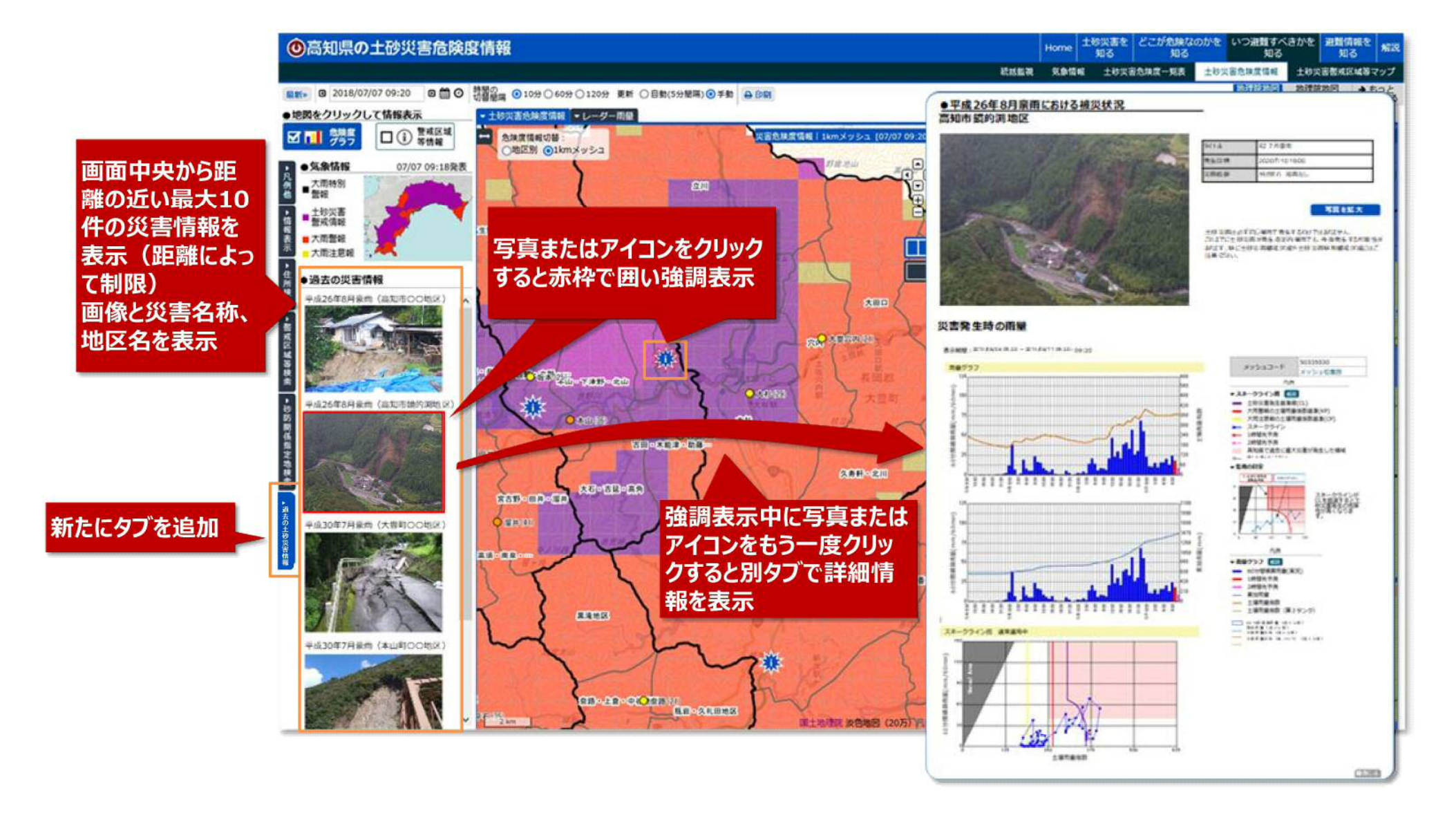

### 【過去の土砂災害情報の表示】

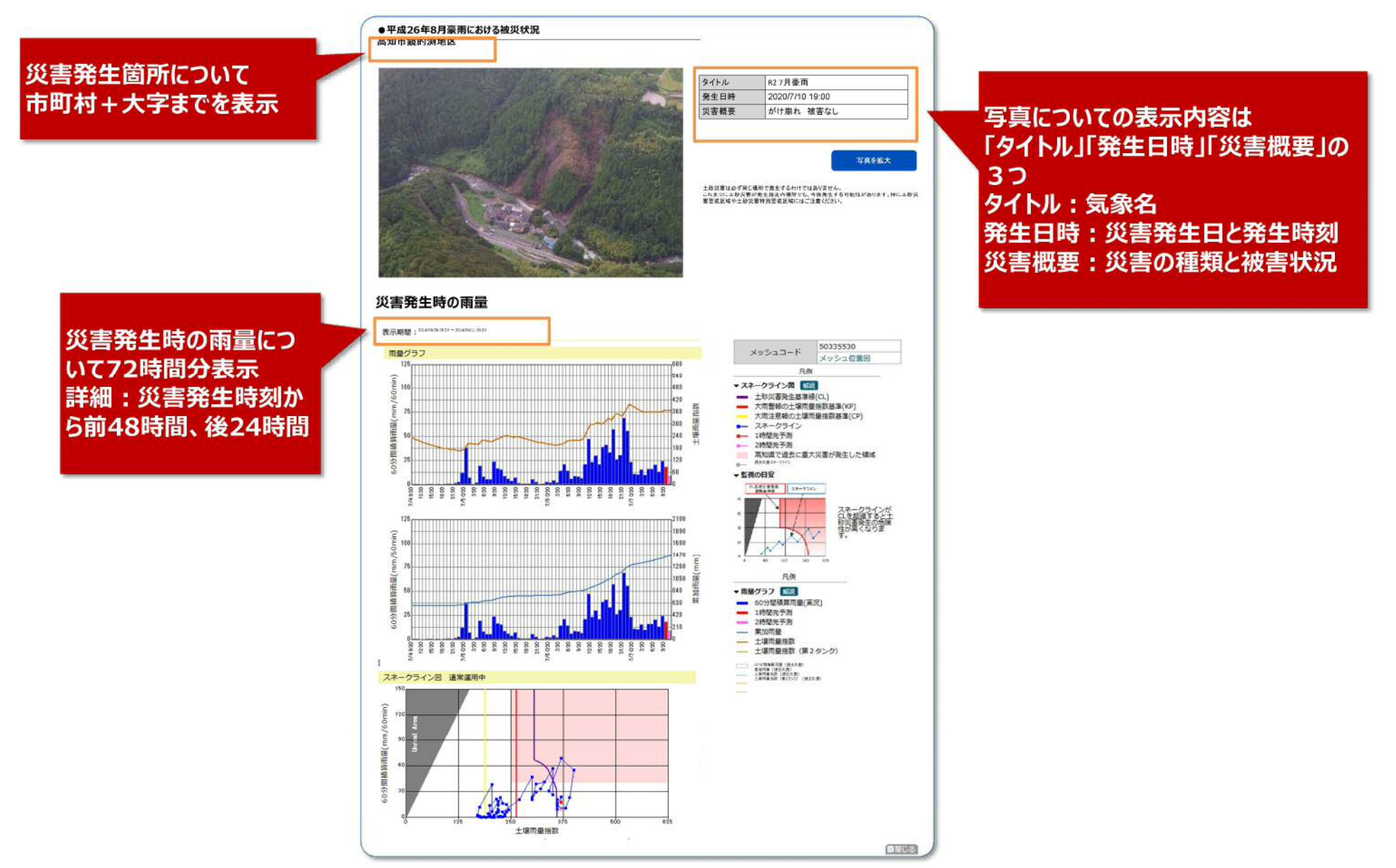

#### 土砂災害警戒情報の暫定基準の設定

- 〇土砂災害警戒情報は、2時間先までの土壌雨量指数と60分雨量の値が基準以上となると予想された時点で発表します。
- 〇地震の揺れの大きかった地域では、地盤が脆弱になっている可能性が高いため、雨による土砂災害の危険性が通 常より高まっていると考えられることから、通常基準より引き下げた暫定基準を設けて運用します。

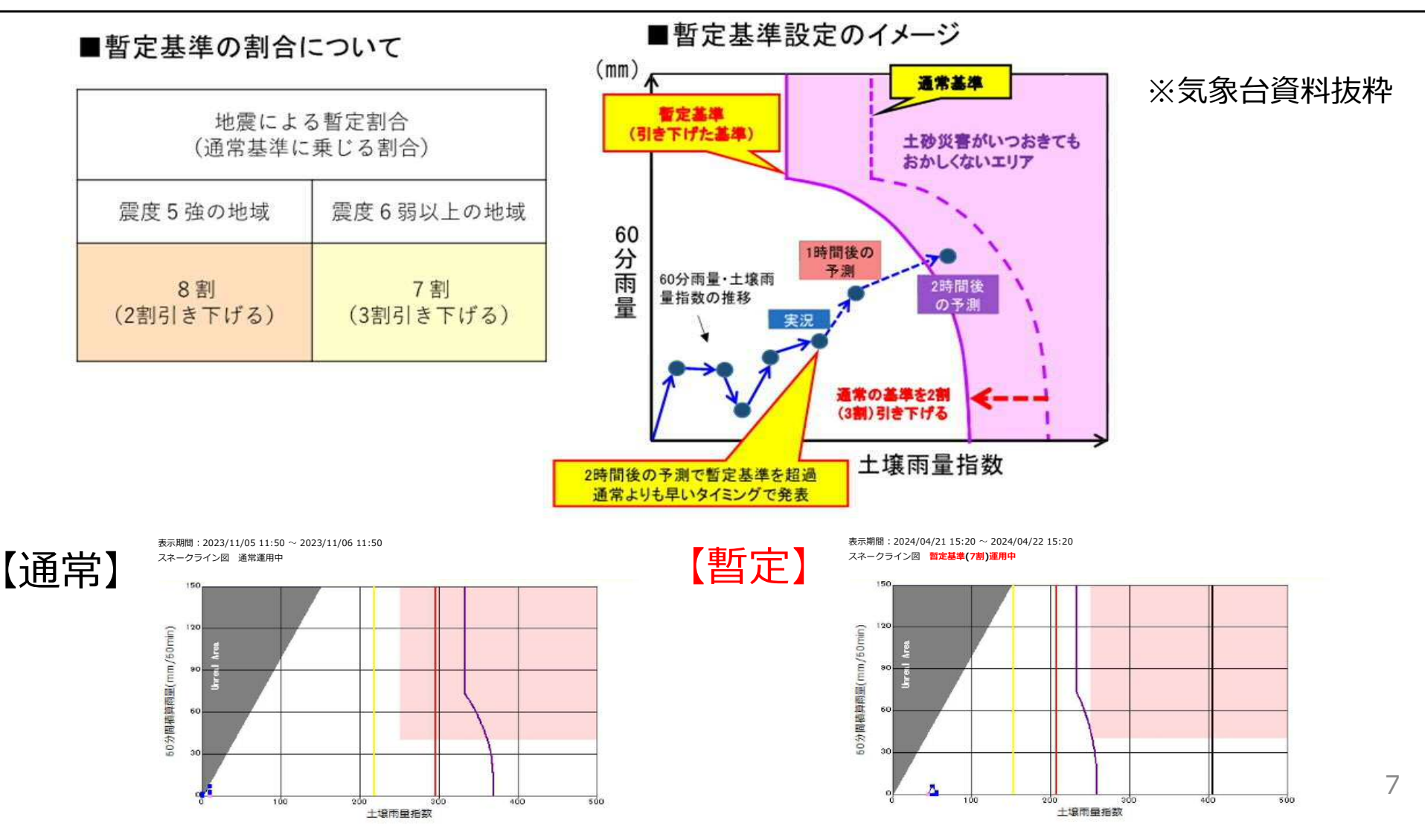